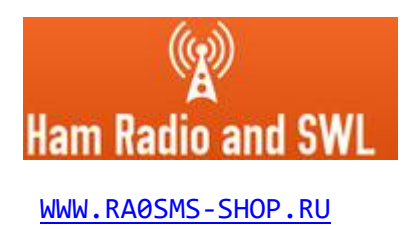

# Универсальный цифровой интерфейс трансивера (автоматический бэнд-декодер, USB интерфейс)

Техническое описание Руководство пользователя

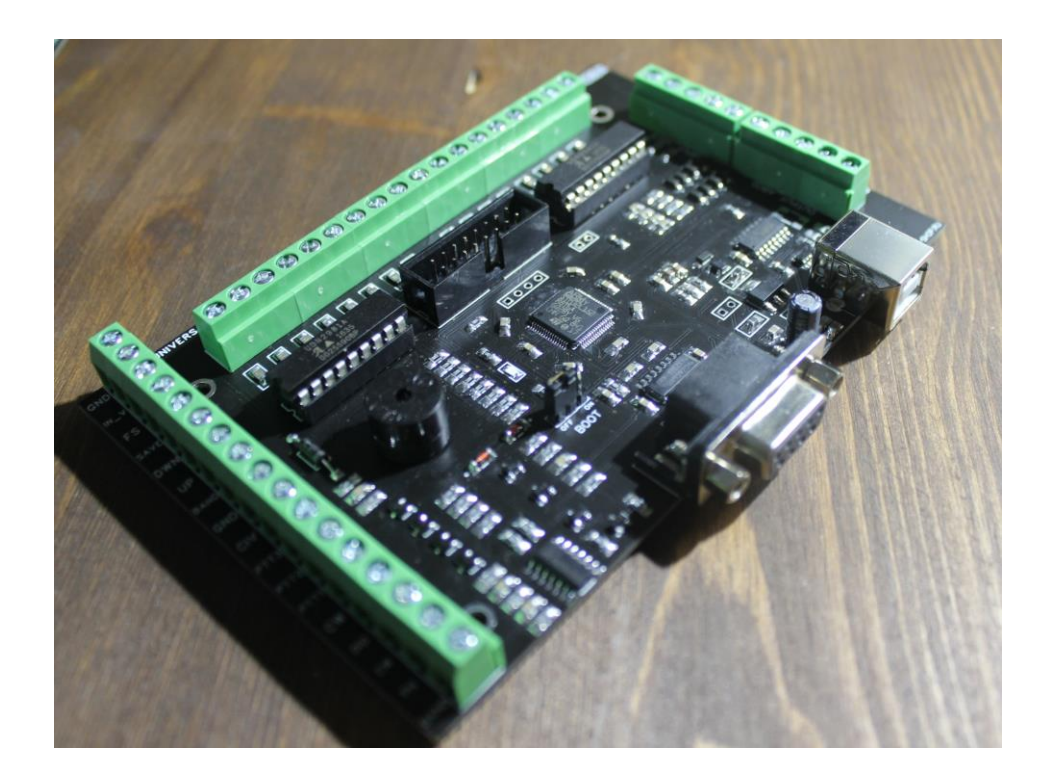

Иркутск 2022

## ОГЛАВЛЕНИЕ:

- 1. Общее описание устройства и его функциональных возможностей
- 2. Описание входных и выходных сигналов устройства
- 3. Подключение к компьютеру и трансиверу
- 4. Подключение внешних устройств
- 5. Процедура обновления прошивки устройства
- 6. Принципиальная схема устройства и размеры

#### 1. Общее описание устройства и его функциональных возможностей

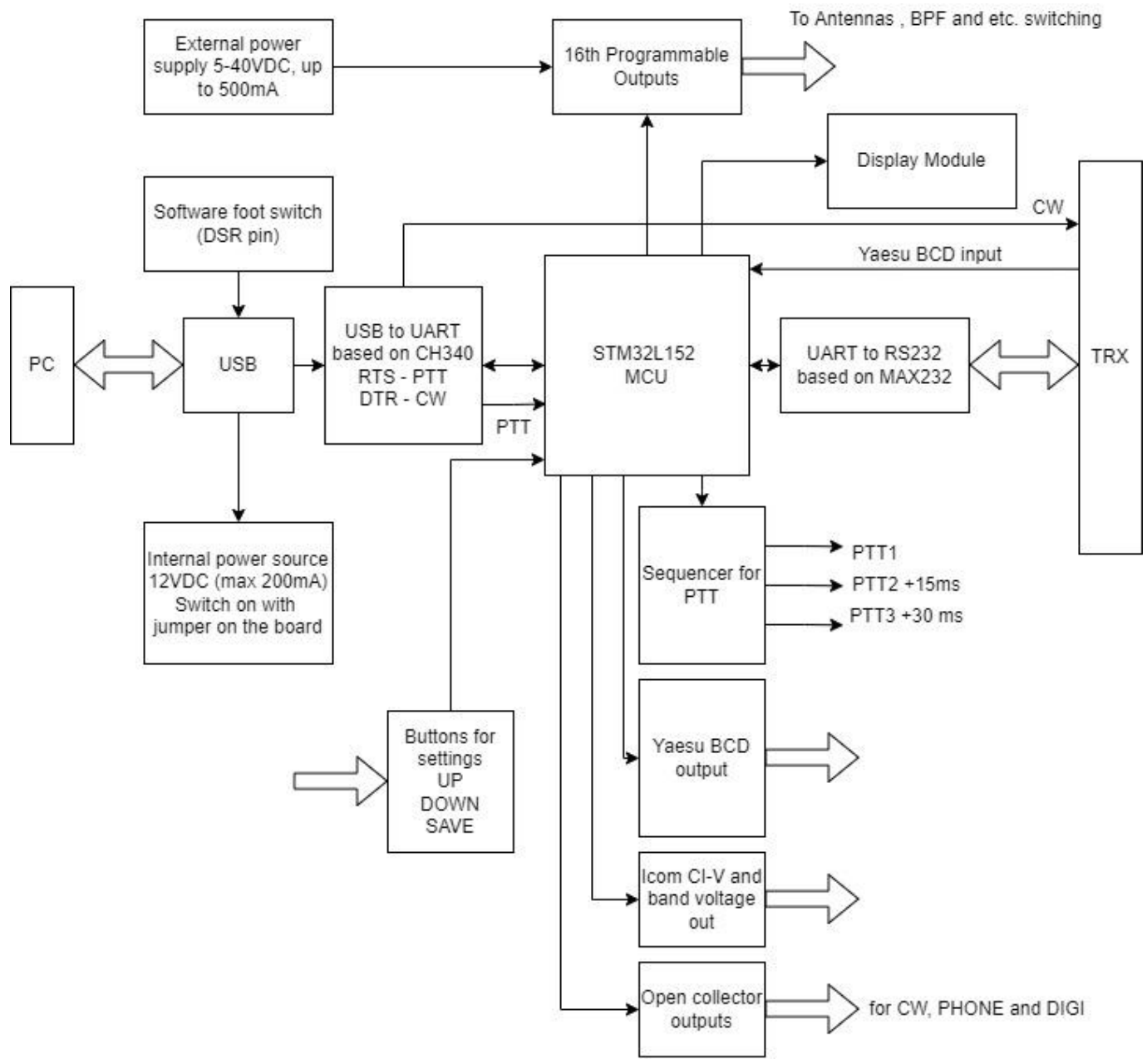

Рис. 1 Структурная схема устройства

Устройство подключается к компьютеру одним USB кабелем. Микроконтроллер на плате выполняет функции передачи данных между трансивером и ПК и тем самым получает данные о состоянии трансивера, частотах и виде модуляции. Далее устройство формирует все необходимые сигналы на своих выходах, при этом обмен данными между программами, запущенными на ПК, и трансивером не прекращается. При отсутствии обмена данными между трансивером и ПК, устройство само выполняет запрос данных у трансивера о его состоянии.

Устройство состоит из двух плат – основной и платы дисплейного модуля. Соединение плат выполнено шлейфом и 16-пиновым разъемом.

#### 2. Описание входных и выходных сигналов устройства

Очередность сверху вниз.

Входные сигналы:

GN

IN\_Y

FS

SAVE

DWN

UP

BANC

GND

CIV

PTT3

PTT

PTT

CW

DIG

CW

PH

BAND

1

OUTPUTS

- GND общий провод
- IN\_V вход для подключения внешнего источника питания для коммутации внешних цепей. Это напряжение будет появляться на выходах А1-А16. Диапазон от 5 до 40В (максимальный ток до 500 мА)
- **FS** разъем для подключения педали. Переход на передачу вызывается замыканием на общий провод.
- **SAVE** вход для кнопки без фиксации. Активное состояние замкнуто на общий провод. Подробнее см. ниже.
- **DWN** вход для кнопки без фиксации. Активное состояние замкнуто на общий провод. Подробнее см. ниже.
- **UP** вход для кнопки без фиксации. Активное состояние замкнуто на общий провод. Подробнее см. ниже.
- BAND вход сигнала формата Band voltage от трансиверов ICOM

Выходные сигналы:

- GND общий провод
- СІV выход формата ІСОМ СІ-V
- РТТЗ выход РТТЗ секвенсора (задержка 30мс)
- РТТ2 выход РТТ2 секвенсора (задержка 15мс)
- РТТ1 выход РТТ1 секвенсора (без задержки)
- **СW** выход телеграфной манипуляции для трансивера
- **DIG** открытый коллектор, срабатывает при установке цифрового вида модуляции в трансивере
- СW открытый коллектор, срабатывает при установке телеграфного вида

модуляции в трансивере

- **PH** открытый коллектор, срабатывает при установке голосового вида модуляции в трансивере
- **BAND** выход в формате Band voltage от ICOM

#### Выходы для управления внешними устройствами:

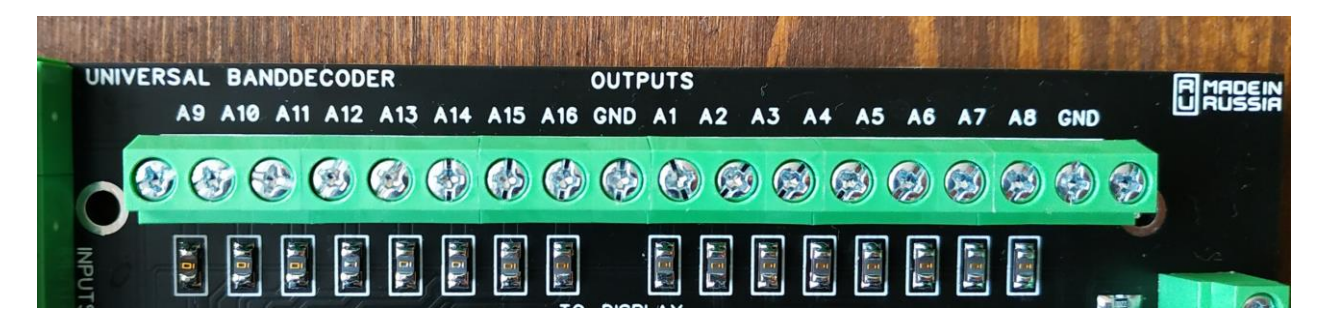

**Вход и выход сигналов Yaesu BCD band data.** На выходе сигналы формируются независимо от того, задействованы или нет входные сигнал BCD. Выход формируется на основании данных, полученных устройством во время обмена данными между ПК и трансивером.

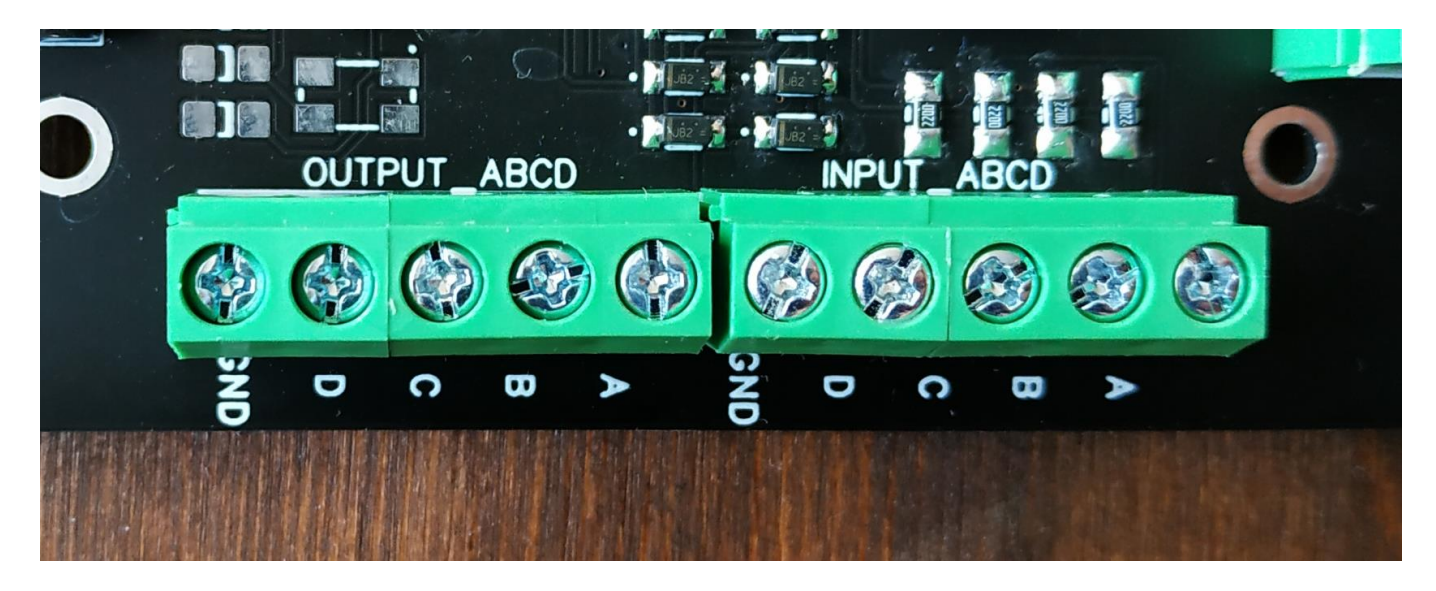

#### 3. Подключение к компьютеру и трансиверу

Устройство подключается к компьютеру одним USB кабелем (разъем USB type B). В системе будет обнаружен новый СОМ порт, который нужно использовать в настройках программ для работы с трансивером. Скорость **9600** кб/с, такая же скорость должна быть выставлена в настройках трансивера.

К трансиверу устройство подключается через разъем DB9F (RS232). Устройство поддерживает только CAT протокол Kenwood. Если у вас трансивер с другим протоколом обмена, либо вы не хотите использовать этот интерфейс, вы можете использовать входы Yaesu BCD data либо ICOM band voltage data. В этих случаях информации о точной частоте и виде модуляции устройство получить не сможет. Использование всех входов одновременно не обязательно.

#### 4. Подключение внешних устройств

Большинство внешних подключений описано выше. Для сохранения настроек выходов A1-A16 по диапазонам к плате устройства необходимо подключить 3 кнопки без фиксации – UP, DOWN и SAVE (активное состояние – замкнуты на общий провод). Сохранение настроек происходит независимо для режима приема и передачи. Таким образом, возможно настроить различные выходы, которые будут включаться независимо в режиме приема и в режиме передачи. Например, при работе в диапазоне 80 метров вы хотите передавать в антенну на порту А1, а во время приема слушать на другую антенну на порту А2. Это переключение будет происходить автоматически.

Процедура настройки следующая. При смене диапазонов в трансивере устройство определяет текущий активный диапазон, кнопками UP или DOWN выбирается нужный выход A1-A16 (переключаются по кругу). После того, как нужный выход выбран, необходимо нажать кнопку SAVE, после чего выбранный выход будет сохранен для текущего диапазона (об успешном сохранении настроек сообщит звуковой сигнал). Для режима передачи всё то же самое, но выбор антенны и сохранение параметров необходимо делать при нажатой педали (вход **FS замкнут на общий провод**).

Если планируется использование выходов A1-A16 для коммутации нагрузки с напряжением **12В и током не более 200 мА**, возможно использование внутреннего источника напряжения. Для этого нужно установить перемычку на плате.

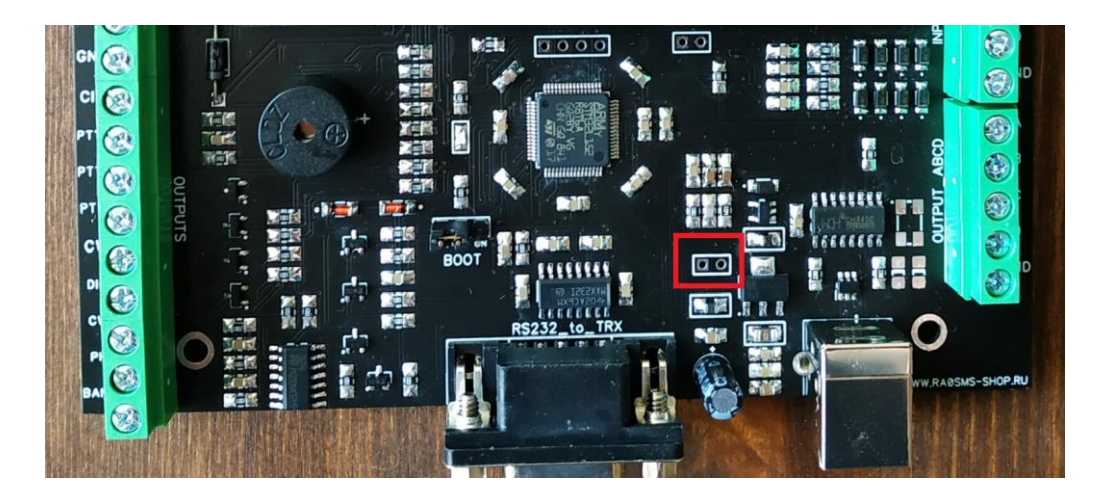

Для подключения программно-определяемой педали (вход DSR) используется вход, отмеченный на рисунке:

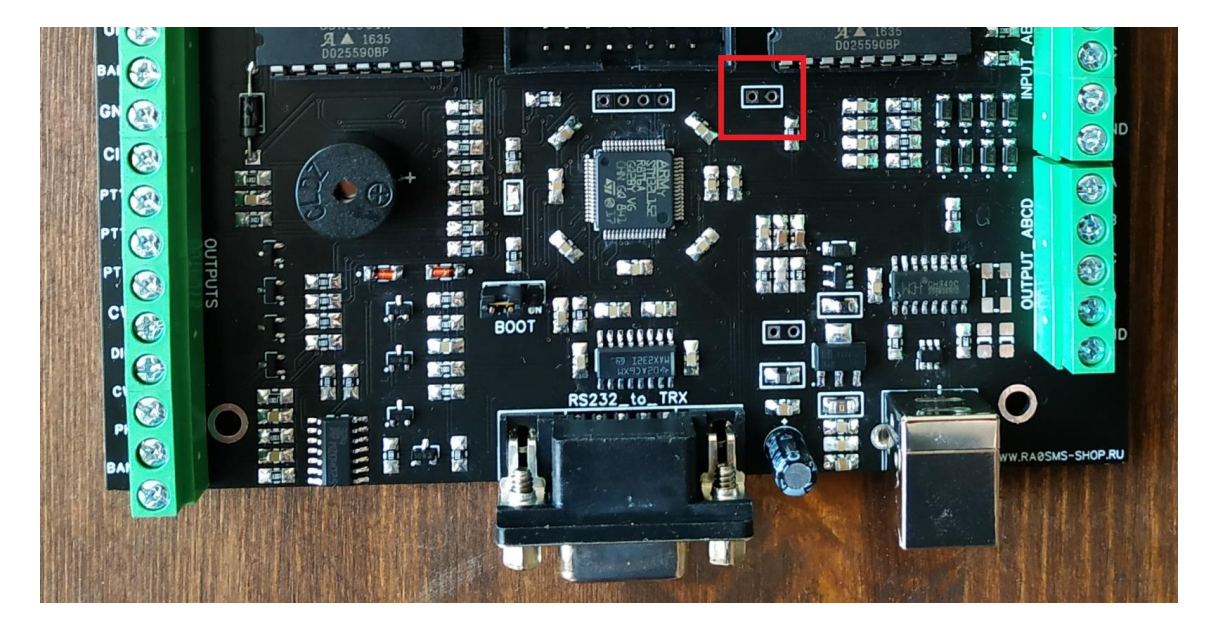

### 5. Процедура обновления прошивки устройства

Для обновления прошивки устройства необходимо в выключенном состоянии установить перемычку **BOOT** на основной плате в положение «ON» и **отключить шлейф** между основной платой и дисплейным модулем. Далее необходимо подключить USB кабель к плате и запустить программу STM32CubeProgrammer (<u>https://cloud.mail.ru/public/i4nW/NyCUsLXTV</u>).

В настройках выставить соединение через UART, выбрать СОМ порт устройства и скорость 115200 кб/с.

| STM:     | IM32CubeProgrammer                                                                                                    |                                                                                                    |           |            |           |           | (19) | f 🖸          | -<br>* *                                 | ×                          |
|----------|----------------------------------------------------------------------------------------------------|----------------------------------------------------------------------------------------------------|-----------|------------|-----------|-----------|------|--------------|------------------------------------------|----------------------------|
|          | Memory & File                                                                                                    | edition                                                                                                    |           |            |           |           |      |              | O Conr                                   | nected                     |
|          | Device memory                                                                                                    | Open file +                                                                                                    |           |            |           |           |      | UART         | Dis                                      | connect                    |
|          | Address 0x080                                                                                                    | 000000 - S                                                                                                    | ize 0x400 | Data width | 32-bit    | • Read    | ÷    | UA           | RT configuration                         |                            |
| <b>*</b> | Address                                                                                                    | 0                                                                                                    | 4         | 8          | с         | ASCII     |      | Port         | COM41                                    | - 0                        |
|          | 0×08000000                                                                                                    | 20008000                                                                                                    | 0800369D  | 08002BED   | 08002BF3  | ó+        | â    | Baudrate     | 115200                                   |                            |
| OB       | 0x08000010                                                                                                    | 08002BF9                                                                                                    | 08002BFF  | 08002c05   | 00000000  | ù+ÿ+,     |      | Parity       |                                          |                            |
|          | 0x08000020                                                                                                    | 00000000                                                                                                    | 00000000  | 00000000   | 08002C0B  |           |      |              | even                                     |                            |
|          | 0x08000030                                                                                                    | 08002C17                                                                                                    | 00000000  | 08002c23   | 08002C2F  | .,#,/,    |      | Data bits    | 8                                        | *                          |
|          | 0x08000040                                                                                                    | 080036E5                                                                                                    | 080036E5  | 080036E5   | 080036E5  | å6å6å6    |      | Stop bits    | 1.0                                      |                            |
|          | 0x08000050                                                                                                    | 080036E5                                                                                                    | 080036E5  | 080036E5   | 080036E5  | å6å6å6    |      | Flow control |                                          |                            |
|          | 0x08000060                                                                                                    | 080036E5                                                                                                    | 080036E5  | 080036E5   | 080036E5  | å6å6å6    |      |              | C. C. C. C. C. C. C. C. C. C. C. C. C. C |                            |
|          | 0x08000070                                                                                                    | 080036E5                                                                                                    | 080036E5  | 080036E5   | 080036E5  | å6å6å6    |      |              |                                          |                            |
|          | 0x08000080                                                                                                    | 080036E5                                                                                                    | 080036E5  | 08002C3B   | 080036E5  | å6å6;,å6  |      |              |                                          |                            |
|          | 0x08000090                                                                                                    | 080036E5                                                                                                    | 080036E5  | 080036E5   | 080036E5  | å6å6å6    |      |              |                                          |                            |
|          | 0x080000A0                                                                                                    | 080036E5                                                                                                    | 080036E5  | 080036E5   | 080036E5  | å6å6å6    |      |              |                                          |                            |
|          | 0x080000B0                                                                                                    | 080036E5                                                                                                    | 080036E5  | 080036E5   | 080036E5  | å6å6å6    |      |              |                                          |                            |
|          | 0x080000c0                                                                                                    | 080036E5                                                                                                    | 080036E5  | 080036E5   | 080036E5  | å6å6å6    |      |              |                                          |                            |
|          | 0.0000000                                                                                                    | 00003655                                                                                                    | 000000640 | 00003650   | 000007554 | 10 - 20 1 | ~    |              |                                          |                            |
|          | Log                                                                                                    | Log Verbosity level 💿 1 💿 2 💿 3                                                                                                    |           |            |           |           |      |              |                                          |                            |
| ())<br>© | 15:56:39 : Bool<br>15:56:40 : UPLC<br>15:56:40 : Bank<br>15:56:40 : Add<br>15:56:40 : Size<br>15:56:41 : WPLC<br>15:56:41 : WPLC<br>15:56:41 : WPLC<br>15:56:41 : WPLC<br>15:56:41 : Read<br>15:56:42 : Datk<br>15:56:42 : Time | 13:55:39 : Cmtp 10: 0x429   13:55:39 : Solidader protocol version: 3.1   13:55:40 : VPLOADNC OPTION BYES DATA   13:55:40 : Size: 12:84 ; 0x00   13:55:40 : Size: 12:84 pytes   13:55:40 : Size: 12:84 pytes   13:55:41 : Size: 10:26 byte   13:55:42 : DytoADINC   13:55:44 : Size: 12:02 byte   13:55:45 : Size: 12:02 byte   13:55:45 : Size: 12:02 byte   13:55:45 : Size: 12:02 byte   13:55:45 : Inter adaption of the successfully   13:55:42 : Data read successfully   13:55:42 : Data read successfully   13:55:42 : Data read successfully |           |            |           |           |      |              |                                          | 132L100x8x<br>MCU<br>0x429 |
| ?        | )                                                                                                    |                                                                                                    |           |            |           |           |      | CPU          |                                          | Cortex-M3                  |

Окно программы STM32CubeProgrammer после успешного подключения к устройству.

После успешного подключения необходимо перейти на вкладку «Erasing & Programming» и указать путь к файлу прошивки «BandDecoder.elf»

| Prg ST         | M32CubeProgrammer                                                                                                    |                                     |              |                                    |            |                    |                    |            |  |  |  |
|----------------|----------------------------------------------------------------------------------------------------|-------------------------------------|--------------|------------------------------------|------------|--------------------|--------------------|------------|--|--|--|
| STM3<br>Cub    | n and a second second sec |                                     |              |                                    | (19)       | f 🕨                | <b>y</b> 📩         | 57         |  |  |  |
|                | Erasing & Programming                                                                                                    |                                     |              |                                    |            |                    | 😑 Co               | nnected    |  |  |  |
|                | Download                                                                                                    | Erase flash m                       | emory        | Erase external me                  | mory       | UART               | *                  | Disconnect |  |  |  |
|                | File path E\stm32\stm32\l152\BandDecoder\Debug\BandDecode V                                                                                                    | Erase selected sectors Full chip er |              |                                    |            | UART configuration |                    |            |  |  |  |
|                | Start address                                                                                                    | Select                              | Index        | Start Address                      | Size       | Baudrate           | 115200             | - 0        |  |  |  |
|                | Skip flash erase before programming                                                                                                    |                                     | 0            | 0x08000000                         | 256        | Parity             | Even               |            |  |  |  |
|                | Verify programming                                                                                                    |                                     | 1            | 0x08000100<br>0x08000200           | 256<br>256 | Data bits          | 8                  | -          |  |  |  |
|                | Run after programming                                                                                                    | Ō                                   | 3            | 0x08000300                         | 256        | Stop bits          | 1.0                |            |  |  |  |
|                | Start Programming                                                                                                    |                                     | 4            | 0x08000400                         | 256        | Flow control       | Off                | -          |  |  |  |
|                | Automatic Mode                                                                                                    |                                     | 6            | 0x08000500                         | 256        |                    |                    |            |  |  |  |
|                | Full chip erase                                                                                                    |                                     | 7            | 0x08000700                         | 256        |                    |                    |            |  |  |  |
|                | Ontion bytes commands                                                                                                    |                                     | 8            | 0x08000800                         | 256        |                    |                    |            |  |  |  |
|                |                                                                                                    | Ö                                   | 10           | 0x08000A00                         | 256        |                    |                    |            |  |  |  |
|                | Start automatic mode                                                                                                    |                                     | 11           | 0x08000B00                         | 256        |                    |                    |            |  |  |  |
|                | Log                                                                                                    | -                                   |              |                                    |            |                    |                    |            |  |  |  |
|                | D33951391 CMTp 101 UK449<br>E5563391 ScotLoader protocol version: 3.1<br>E5563634 ScotLoader protocol version: 3.1<br>E556363 CMT E50000 CMT E550000 CMT E550000 CMT E550000 CMT E5500000 CMT E55000000 CMT E5500000 CMT E5500000 CMT E5500000 CMT E5500000 CMT E5500000 CMT E5500000 CMT E5500000 CMT E5500000 CMT E5500000 CMT E5500000 CMT E5500000 CMT E55000000 CMT E55000000 CMT E5500000000000000000000000000000000000                                                                                                    |                                     |              |                                    |            |                    | Device information |            |  |  |  |
|                | 15:56:40 : 51ZE : 24 Bytes<br>15:56:41 : UPLOADING<br>15:56:41 : SiZE : 1024 Bytes                                                                                                    |                                     | Device STM32 | Device STM32L100x6xxA/STM32L100x8x |            |                    |                    |            |  |  |  |
| $\bigcirc$     | 15:56:41 : Address : 0x8000000<br>15:56:41 : Read progress:<br>15:56:42 : Data read successfully                                                                                                    |                                     |              |                                    |            |                    |                    | 0x429      |  |  |  |
|                | 15:56:42 : Time elapsed during the read operation is: 00:00:01.171                                                                                                    |                                     |              |                                    |            |                    |                    |            |  |  |  |
| $(\mathbf{S})$ |                                                                                                    |                                     |              |                                    | $\times$   | CPU                |                    | Cortex-M3  |  |  |  |

Окно программы STM32CubeProgrammer с настройками перед запуском обновления прошивки

Далее необходимо нажать кнопку Start Programming. После завершения загрузки USB кабель нужно отключить и вернуть перемычку BOOT и шлейф дисплейного модуля в исходное положение.

#### 6. Принципиальная схема устройства и размеры

Размеры основной платы устройства – 130\*85 мм

Размеры платы дисплейного модуля – 90\*40 мм

Размеры дисплея (6 знакомест) – 75\*20мм

# DISPLAY MODULE 6 DIGITS (COMMON CATHOD)

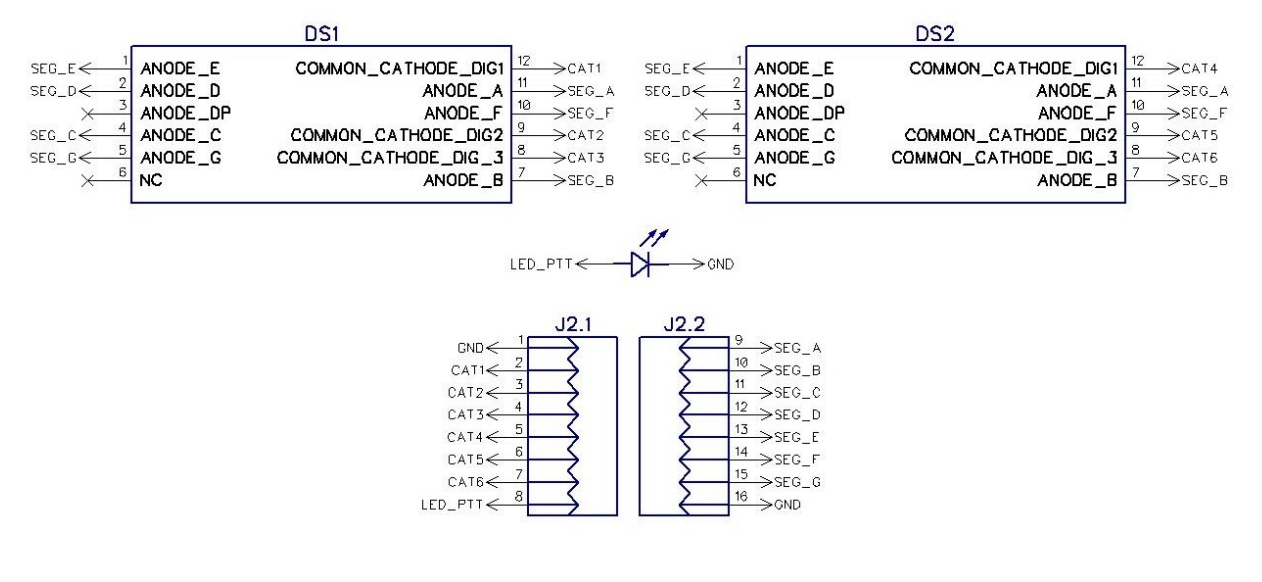

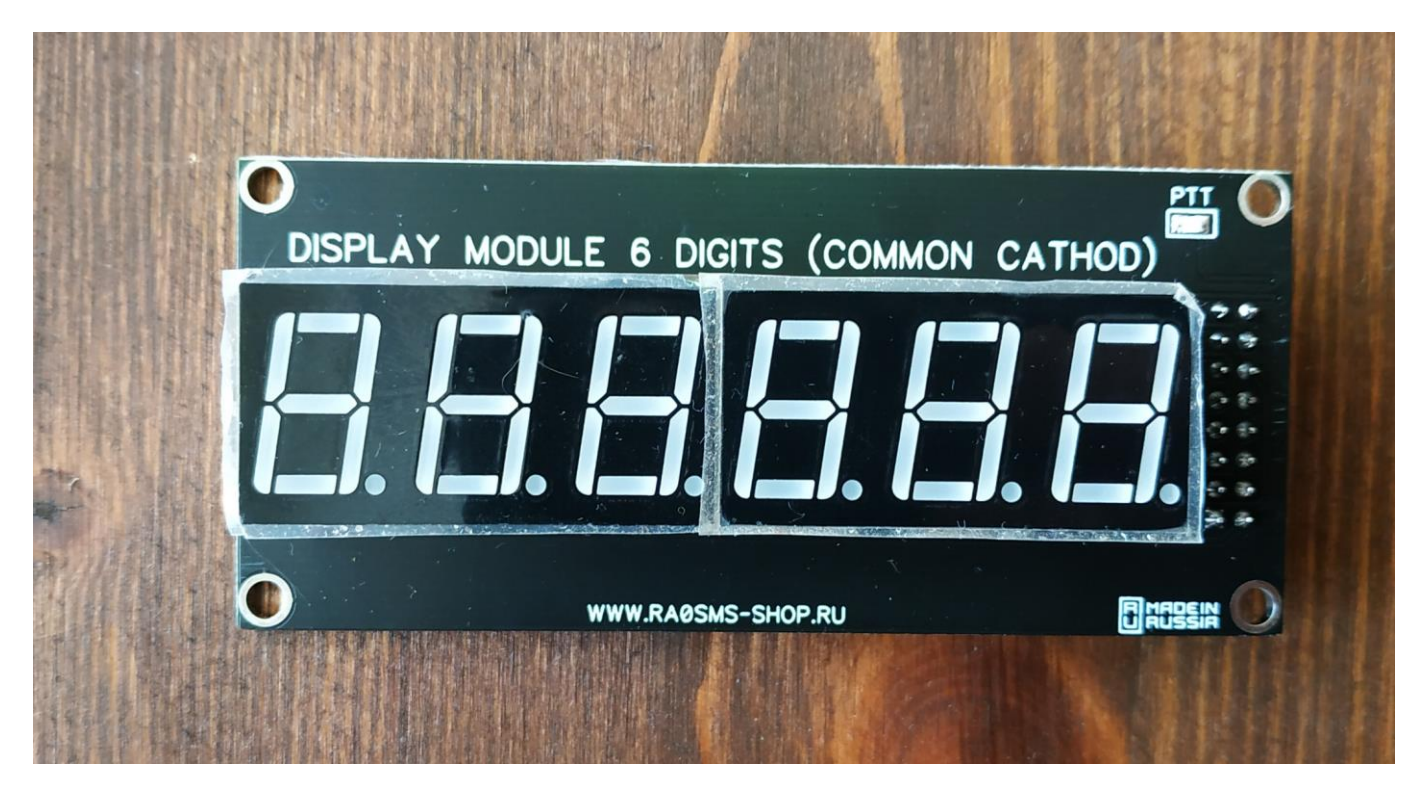

Принципиальная схема дисплейного модуля и его внешний вид

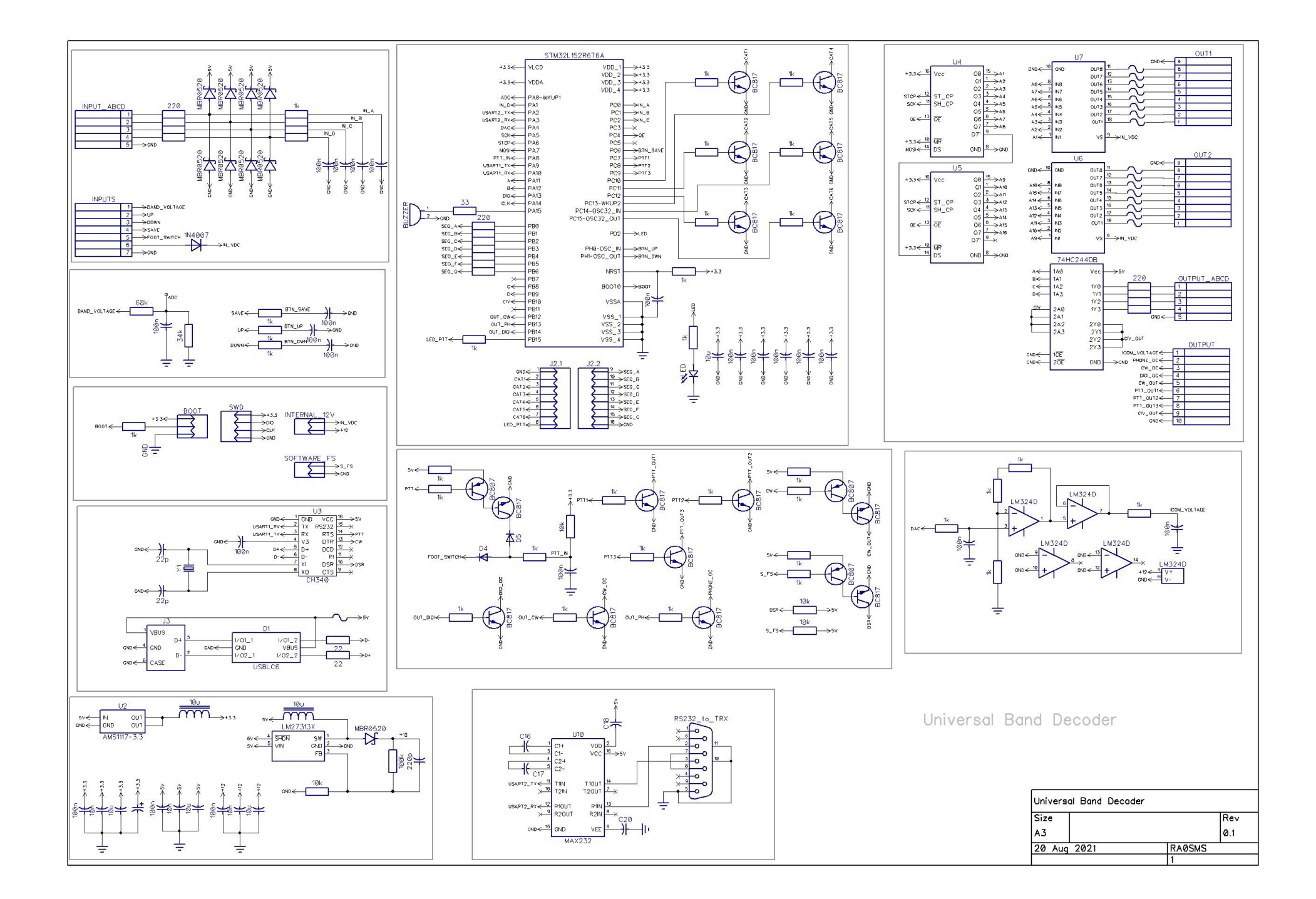